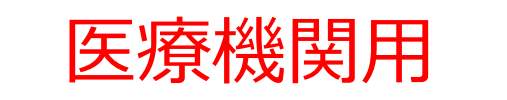

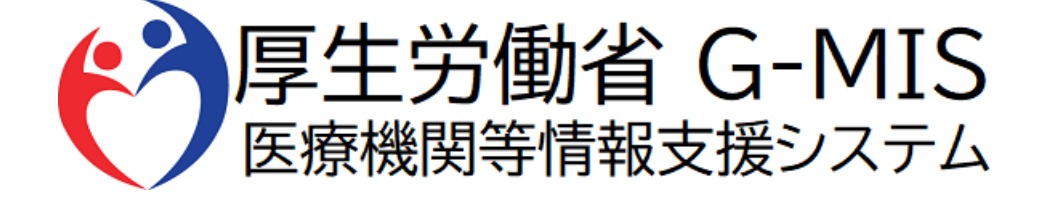

# 緊急配布要請操作(SOS)マニュアル Ver 1.07

令和6年12月10日 厚生労働省 G-MIS事務局

### 改訂履歴

| # | 版数   | 改訂日        | 改訂者      | 改訂內容                                              |
|---|------|------------|----------|---------------------------------------------------|
| 1 | 1.00 | 2021/1/14  | G-MIS事務局 | 初版                                                |
| 2 | 1.01 | 2021/6/14  | G-MIS事務局 | 緊急配布要請の申請要件変更分を反映                                 |
| 3 | 1.02 | 2023/5/7   | G-MIS事務局 | 緊急配布要請の申請要件変更分を反映                                 |
| 4 | 1.03 | 2023/10/2  | G-MIS事務局 | 緊急配布要請の受付停止を反映                                    |
| 5 | 1.04 | 2024/3/21  | G-MIS事務局 | 5. 動作環境<br>MICROSOFT EDGE 対応バージョンの改訂              |
| 6 | 1.05 | 2024/6/4   | G-MIS事務局 | G-MIS事務局の電話番号修正                                   |
| 7 | 1.06 | 2024/11/21 | G-MIS事務局 | 緊急配布要請の申請要件や操作手順を修正                               |
| 8 | 1.07 | 2024/12/10 | G-MIS事務局 | 3-1. 新規登録<br>日次調査(新型コロナ)及び週次調査(新型コロナ)が終了した旨の注意文追加 |
| 9 |      |            |          |                                                   |

目次

| 1. | はじめに |
|----|------|
| L. | はしめに |

|    | 1-1. | 緊急配布要請(SOS)とは       | ••••            | 3  |
|----|------|---------------------|-----------------|----|
|    | 1-2. | 緊急配布要請(SOS)ができる医療機関 | • • • • • • • • | 4  |
| 2. | システム | ログイン                |                 |    |
|    | 2-1. | ログイン                | • • • • • • • • | 5  |
|    | 2-2. | パスワード再発行申請          | •••••           | 6  |
| 3. | 緊急配  | 布要請登録方法             |                 |    |
|    | 3-1. | 新規登録                | • • • • • • • • | 7  |
|    | 3-2. | 登録済みデータの修正          | • • • • • • • • | 13 |
| 4. | その他  |                     |                 |    |
|    | 4-1. | 緊急配布要請データのステータスについて | • • • • • • • • | 15 |
| 5. | 動作環  | 境                   |                 |    |
|    | 5-1. | 動作環境                | ••••            | 16 |

### 1. はじめに

#### 1-1. 緊急配布要請 (SOS) とは

要件を満たした医療機関(※)において、個人防護具の緊急配布が必要な場合に、国・都道府県に配布を要請できる仕組みです。※「1-2.緊急配布要請(SOS)ができる医療機関」を参照

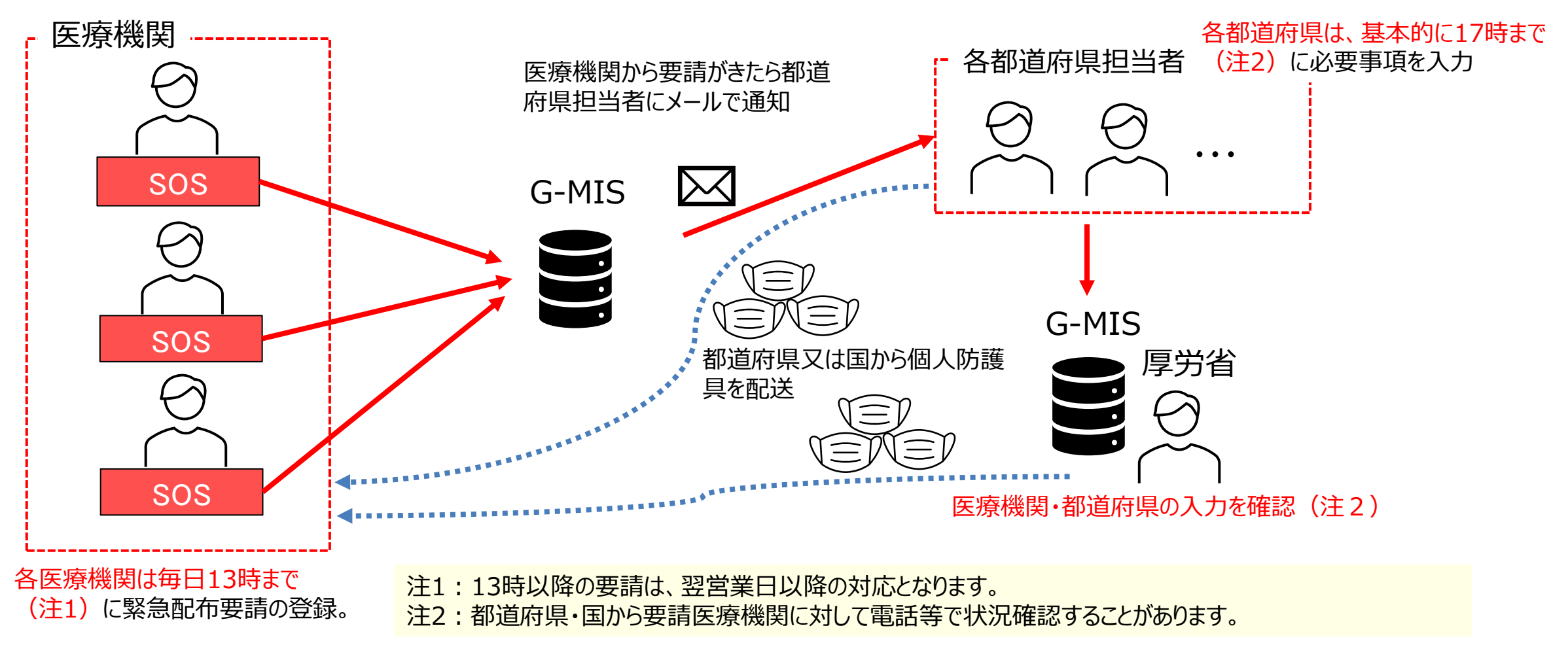

### 1. はじめに

1-2. 緊急配布要請 (SOS) ができる 医療機関

緊急配布要請(SOS)ができるのは、新興感染症発生・まん延時であり、以下の①、②の要件を満たす医療機関です。

- ① 欠品等により自ら調達できない
- ② 以下の調査に回答している
  - ア病床確保、発熱外来、後方支援に係る協定を締結した医療機関の場合:日次及び週次調査(新興感染症) 例)病床確保、発熱外来、後方支援を行う予定の病院、診療所
  - イ 自宅療養者等に対する医療の提供、人材派遣に係る協定を締結した医療機関の場合:週次調査(新興感染症)のみ 例)薬局や訪問看護事業所、自宅療養者等に対する医療の提供や人材派遣のみを行う予定の病院、診療所

※緊急配布(SOS)要請を受けた後、都道府県と国で数量等の整合を確認します。 なお、緊急配布(SOS)要請=配布決定ではありませんのでご注意を願います。

# 2. システムログイン

### 2-1. ログイン

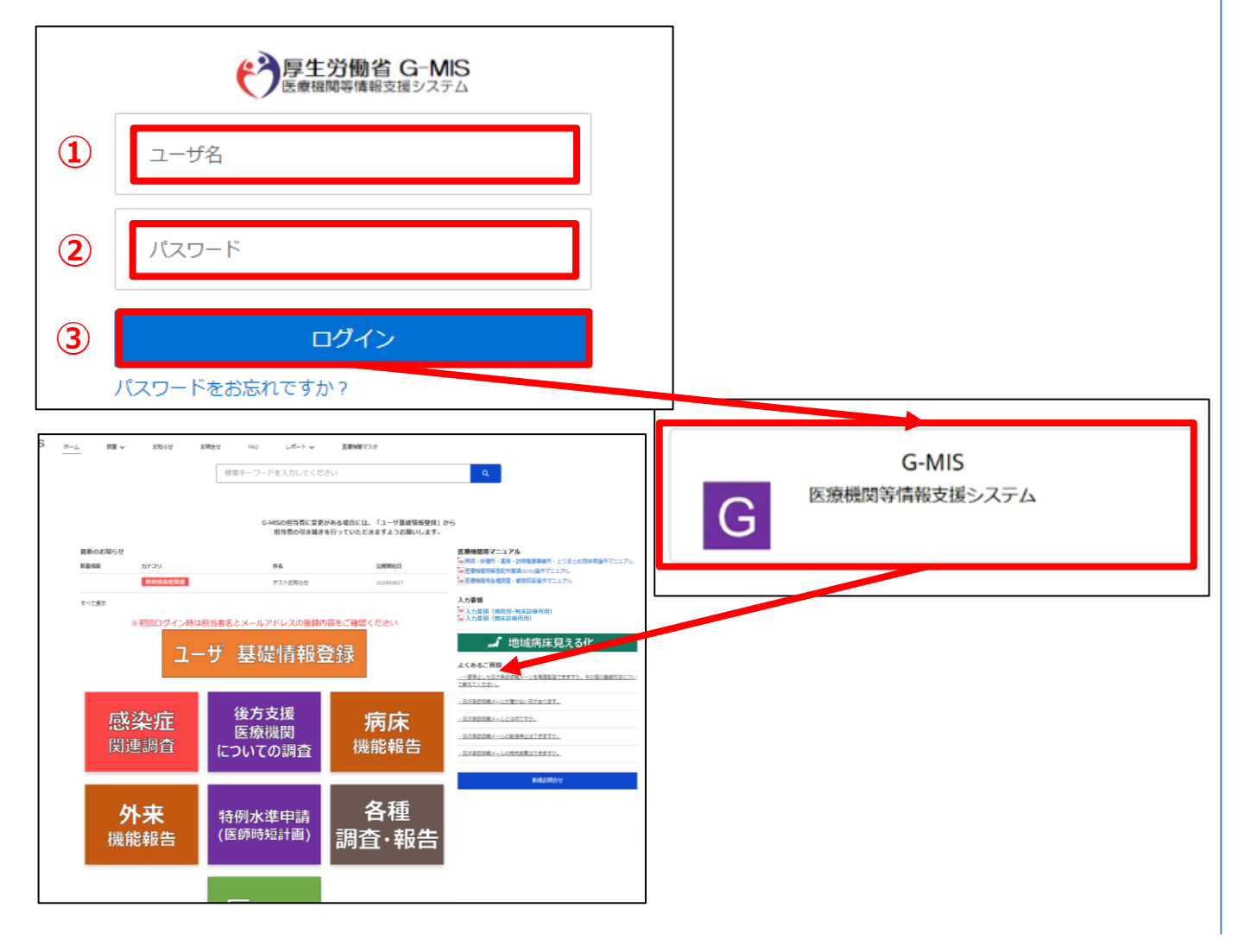

下記URLにアクセスします。 https://www.med-login.mhlw.go.jp/

- ① ユーザ名を入力します。
- ※既にG-MISをご利用の場合、ユーザ名(ID)に変更 はございません。
- ② パスワードを入力します。
- 「ログイン」ボタンをクリックすると左記画面が表示されます。
   次に「G-MIS」ボタンをクリックすることで、ホーム画面が表示されます。

設定したパスワードを忘れた場合や、パスワードを変更したい 場合は、「2-2.パスワード再発行申請」を参照してください。

### 2-2. パスワード再発行申請

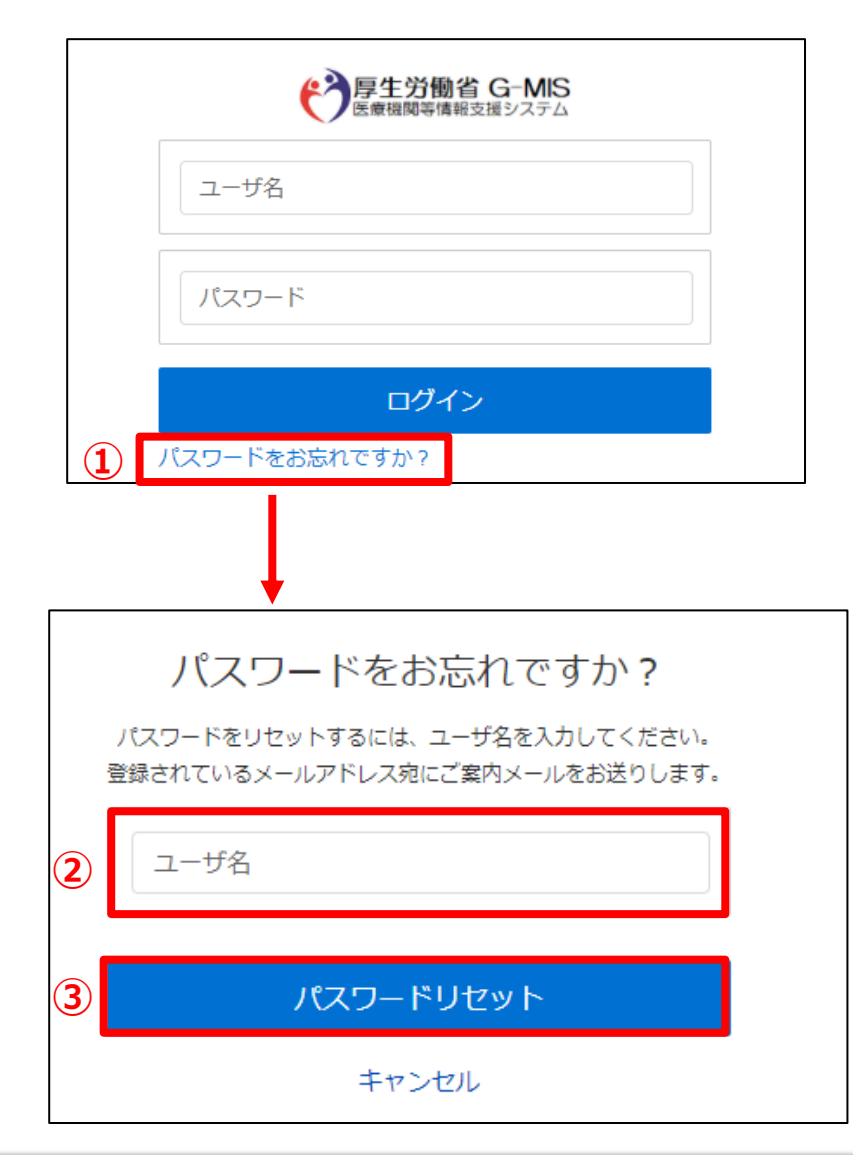

- 「パスワードをお忘れですか?」リンクをクリックします。
   パスワードのリセット画面が表示されます。
- ② ユーザ名を入力します。
- 「パスワードリセット」ボタンをクリックすると、登録されているメールアドレスヘパスワードリセット案内メールが配信されます。
   メール本文にあるパスワード設定URLへアクセスし、画

面の指示に従い、新規パスワードを設定します。

#### 【注意事項】 ・パスワードは規定ルールを踏まえ設定が必要となります。 規定ルール:半角英大文字と小文字、数字を必ず含めた 組み合わせで、8文字以上。

#### 3-1. 新規登録

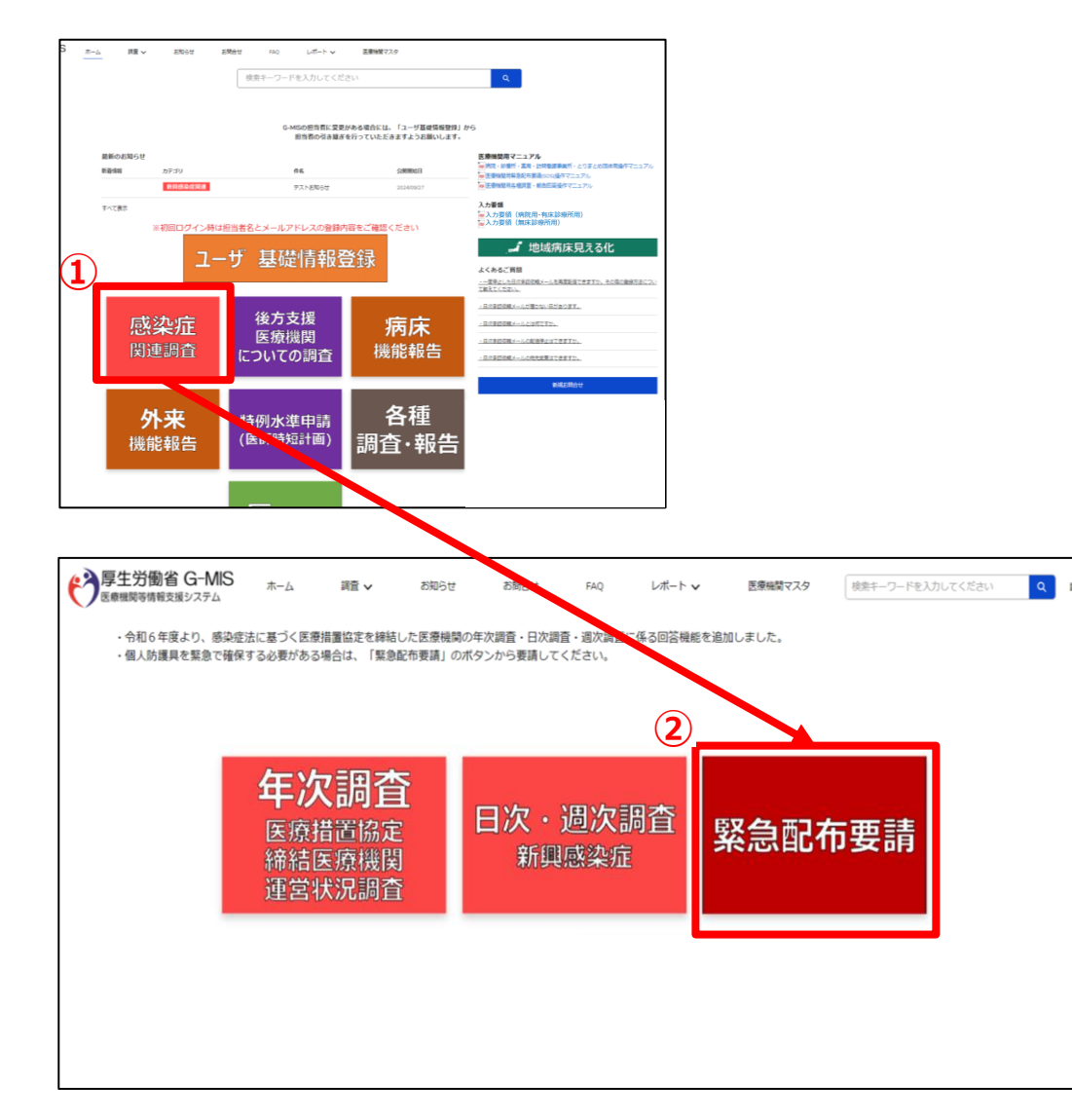

 ホーム画面から「感染症関連調査」ボタンを クリックします。

 ② 感染症関連調査ホーム画面から「緊急配布要請」ボ タンをクリックすると、データ一覧画面が表示されます。

【注意事項】

・2024/12/6にて、G-MISによる従来の新型コロナ日次調査・週次調査は終了いたしました。

#### 3-1. 新規登録

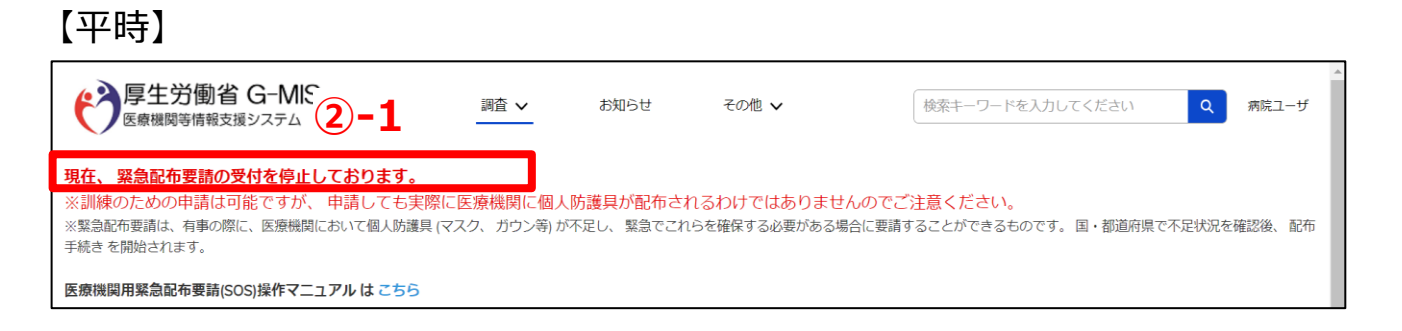

#### 【有事】

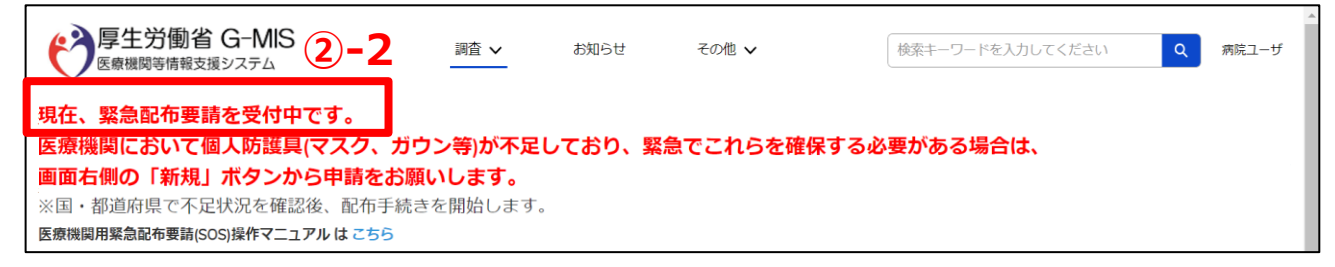

(補足)

②-1 「現在、緊急配布要請の受付を停止しております。」と表示されている場合も、訓練のための画面操作、 編集は可能です。

※登録作業が完了しても、実際に個人防護具が配布されることはありません。

②-2 「現在、緊急配布要請を受付中です。」と表示されている場合、「3-1.新規登録」の③~⑥や「3-2.登録済みデータの修正」を参照の上、登録作業を実施してください。都道府県と国の確認終了後、申請内容に問題なければ個人防護具が配布されます。

#### 3-1. 新規登録

**厚生労働省 G-MIS** 医療機関等情報支援システム ホーム

調査 🗸

お知らせ

検索キーワードを入力してください Q 病院ユーザ

3

🏚 · 🖩 · C 💉 C Y

新規

#### 現在、緊急配布要請の受付を停止しております。

※訓練のための申請は可能ですが、申請しても実際に医療機関に個人防護具が配布されるわけではありませんのでご注意ください。

※緊急配布要請は、有事の際に、医療機関において個人防護具(マスク、ガウン等)が不足し、緊急でこれらを確保する必要がある場合に要請することができるものです。国・都道府県で不足状況を確認後、配布 手続き を開始されます。

その他 🗸

Q このリストを検索...

医療機関用緊急配布要請(SOS)操作マニュアル は こちら

■ 緊急配布要請
 実施中の緊急配布要請

3個の項目・並び替え基準: タイトル・検索条件: すべての緊急配布要請 - 作成日・数秒前 に更新されました

|   | ቃイトル↑ ∨                       | 申請日時 >>          | 医療機関名 >>     | 医療機関コード 🗸 🗸 | 対応ステータス 🗸 🗸 🗸 |   |
|---|-------------------------------|------------------|--------------|-------------|---------------|---|
| 1 | 2024/10/4_Test用病院_緊急配布要請      |                  | Test用病院      | 1110000000  | 未申請           | • |
| 2 | 2024/9/18_Test用訪問看護事業所_緊急配布要請 | 2024/09/18 12:00 | Test用訪問看護事業所 | 1110000000  | 未申請           | • |
| 3 | 2024/9/30_Test用病院_緊急配布要請      | 2024/09/30 12:00 | Test用病院      | 1110000000  | エラー有り         | • |

#### ③ データー覧画面のリスト欄右上「新規」ボタンをクリック します。

#### 3-1. 新規登録

|       | <sup>緊急配布要請</sup><br>実施中の緊急配布要請 ▼ |  |
|-------|-----------------------------------|--|
| 0 個の1 |                                   |  |
|       | すべて選択                             |  |
|       | 最近参照したデータ                         |  |
|       | ✓ 実施中の緊急配布要請                      |  |

(補足)

各表示一覧の内容は以下のとおりです。▼ ボタンをク リックすると、確認対象の調査にあわせて表示一覧を変 更し、確認できます。

- すべて選択 すべての緊急配布要請を表示します。
- 最近参照したデータ
   最近参照した緊急配布要請を表示します。
- 実施中の緊急配布要請 過去30日間の緊急配布要請を表示します。

#### 3-1. 新規登録

#### 緊急配布要請(SOS)の条件確認

 緊急配布条件(全体)

 本要請シート提出前に必ず以下をお読みください。

 緊急配布 (SOS)の対象となるには、以下の①~②の要件を満たすことが必要です。

 ①欠品等により自ら調達できないこと

 ②以下の調査に回答していること

 ③以下の調査に回答していること

 ○ 病床確保、発熱外来、後方支援に係る協定を締結した医療機関:日次・週次調査(新興感染症)

 ○ 自宅療養者等に対する医療の提供、人材派遣に係る協定を締結した医療機関:週次調査(新興感染症)

 緊急配布(SOS)要請を受けた後、都道府県と国で数量等の整合を確認します。緊急配布(SOS)要請=配布ではありませんのでご注意願います。

 ※なお、配布実績として医療機関名を公表する場合があることもご了承願います。

 ※なお、配布する医療用物資について、材質やサイズは医療機関が選択できませんのでご理解をお願いいたします。

 上記の緊急配布条件を満たしていることを確認した

 【

 <

 ④ 緊急配布要請入力画面が表示されます。
 必要な情報を入力後、「保存」ボタンをクリックすると内容を 保存します。

※この「保存」ボタンをクリックしただけでは、まだ要請したことには なりません。

# ※「上記の緊急配布条件を満たしていることを確認した」にチェックが入っていないと以下の様なエラーメッセージが出力されます。

上記の緊急配布条件を満たしていることを確認した

「上記の緊急配布条件を満たしていることを確認した」にチェックをしてください。

保存が出来ませんので、「緊急配布条件を満たしている」ことを確認した上で、チェックを入力し、「保存」ボタンをクリックしてください。

※「保存&新規」ボタンはクリックしないでください。

#### 3-1. 新規登録

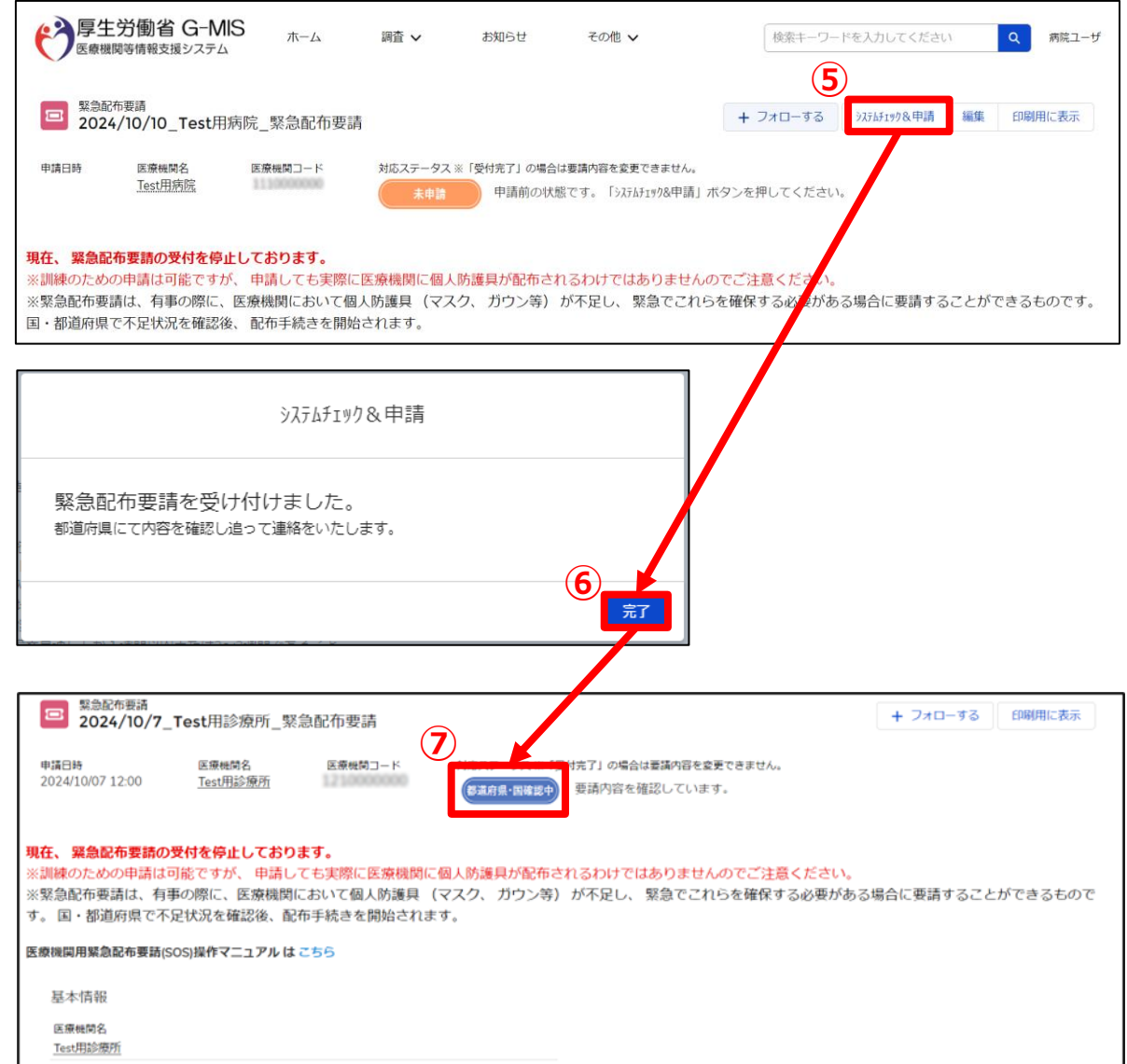

- ⑤ 緊急配布要請の保存が完了後、「システムチェック&申請」ボ タンをクリックします。
- ⑥ 「システムチェック&申請」の確認メッセージが表示されるので「完了」ボタンをクリックします。
- ⑦ 緊急配布要請のステータスが「都道府県・国確認中」に更新 されることを確認してください。

※ステータスの詳細については「4. その他」を参照してください。 ※緊急配布要請完了となり、都道府県と国で要請内容を確認します。

※「エラー有り」となった場合は「1-2. 緊急配布要請(SOS)が できる医療機関」に記載した条件が満たされていない可能性があり、 「日次調査(新興感染症)」と「週次調査(新興感染症)」 (薬局・訪問看護事業所は「週次調査(新興感染症)」の み)の回答を行った上で要請しているか、また回答内容が正しいか を確認してください。

【注意事項】

・緊急配布要請は要請日当日の13時までに入力してください。13時 以降の入力は、翌営業日以降の対応となります。

#### 3-2. 登録済みデータの修正

#### 現在、 緊急配布要請の受付を停止しております。

※訓練のための申請は可能ですが、 申請しても実際に医療機関に個人防護具が配布されるわけではありませんのでご注意ください。

※緊急配布要請は、有事の際に、医療機関において個人防護具(マスク、ガウン等)が不足し、緊急でこれらを確保する必要がある場合に要請することができるものです。 国・都道府県で不足状況を確認後、配布手続きを開始されます。

| 医療機関用緊急配布要請(SOS)操作マニュアル は こち                                                         | 55                                                            |                                           |                                |                    |           |
|--------------------------------------------------------------------------------------|---------------------------------------------------------------|-------------------------------------------|--------------------------------|--------------------|-----------|
| ■ 緊急記布要請<br>実施中の緊急配布要請                                                               |                                                               |                                           |                                |                    | 新規        |
|                                                                                      | 配布要請 - 作成日・数秒前 に更新されました                                       |                                           | Q このリストを                       | 検索 傘 🔹             | C / C Y   |
| 91 F.M 1                                                                             | → 申請日時                                                        | ✓ 医療機関名                                   | ◇ 医療機関コード                      | → 対応ステータス          | ~         |
| 2024/10/18 . 原急配布要請                                                                  | 2024/10/18 13:44                                              |                                           |                                | 母付拿了               |           |
| 2 2024/10/25_ 紧急配布要請                                                                 | 2024/10/25 13:12                                              |                                           | 1000                           | 都道府県・国確認中          | •         |
| 回 聚急配布要請<br>2024/10/25_                                                              | _緊急配布要請                                                       | ,                                         | + フォローする                       | >ステムチュック&申請 #      | 贏集 印刷用に表示 |
| 申請日時 医療機関名<br>2024/10/25 13:12                                                       | 医療機関コード 対応ス                                                   | テータス※「受付完了」の場合は<br>病県・国確認中 要請内容を確認        | 要請内容を変更できません。<br>忍しています。       |                    |           |
| 現在、緊急配布要請の受付を停止してる<br>※訓練のための申請は可能ですが、申調<br>※緊急配布要請は、有事の際に、医療機<br>す。国・都道府県で不足状況を確認後、 | 6ります。<br>青しても実際に医療機関に個人防調<br>関において個人防護具(マスク、<br>配布手続きを開始されます。 | <mark>夏」が配布されるわけではま</mark><br>ガウン等)が不足し、緊 | ありませんのでご注意くださ<br>ほうでこれらを確保する必要 | さい。<br>要がある場合に要請する | ことができるもので |
| 医療機関用緊急配布要請(SOS)操作マニュアル                                                              | しはこちら                                                         |                                           |                                |                    |           |
| 基本情報                                                                                 |                                                               |                                           |                                |                    |           |
| 医療機関名                                                                                |                                                               |                                           |                                |                    |           |
| 緊急配布要請(SOS)の条件確認                                                                     |                                                               |                                           |                                |                    |           |
| 緊急配布条件(全体)<br>本要請シート提出前に必ず以下をお読みく/<br>緊急配布 (SOS) の対象となるには、以下の<br>①欠品等により自ら調達できないこと   | ださい。<br>D①~②の要件を満たすことが必要です。                                   |                                           |                                |                    |           |

#### 参照したいデータのタイトルをクリックすると、緊急配布 要請画面が表示されます。

#### 【注意事項】

・対応ステータスが「受付完了」のデータは編集できません。 「受付完了」ではないことを確認してください。

### 3-2. 登録済みデータの修正

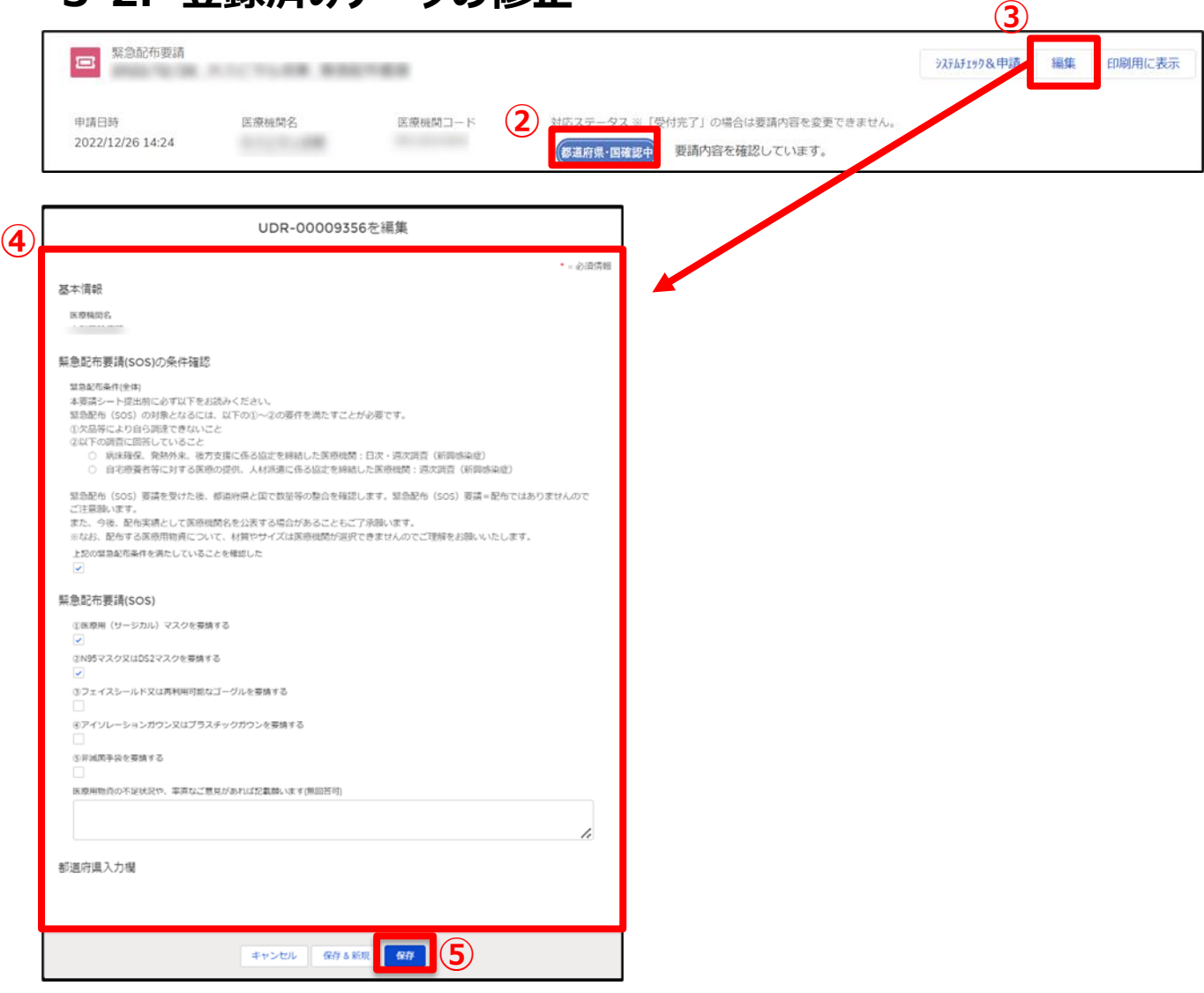

- ② 緊急配布要請の対応ステータスが「受付完了」となって いないことを確認してください。
- ③ 緊急配布要請欄の右上「編集」ボタンをクリックすると、 以前登録を行った内容の修正画面が表示されます。
- ④ 修正が必要な項目を変更します。
- ⑤「保存」ボタンをクリックすると、修正が反映されます。

※「保存&新規」ボタンはクリックしないでください。

### 4. その他

#### 4-1. 緊急配布要請データのステータスについて

緊急配布要請データ毎に対応状況を示すステータスが表示されています。各ステータスは以下の状態を意味します。

| 序生労働省 G-MIS ホーム                                                                                           | 調査 <b>ン</b> お知らせ                  | その他 🗸                             | 検索キーワードを入力し                    | てください Q 病院ユーザ      |           |                       |
|----------------------------------------------------------------------------------------------------|-----------------------------------|-----------------------------------|--------------------------------|--------------------|-----------|-----------------------|
| 現在、緊急配布要請の受付を停止しております。                                                                                    |                                   |                                   |                                |                    | ステータス     | 状態                    |
| ※訓練のための申請は可能ですが、申請しても実際に<br>※緊急起布要請は、有事の際に、医療機関において個人防護具(マ<br>手続きを開始されます。<br>医療機関用緊急配布要請(SOS)操作マニュアルは こちら | 医療機関に個人防護具が配布<br>スク、ガウン等)が不足し、緊急で | されるわけではありません。<br>これらを確保する必要がある場合( | のでご注意ください。<br>に要請することができるものです。 | 国・都道府県で不足状況を確認後、配布 | 未申請       | 申請前の状態。「システムチェック&申請」オ |
| <ul> <li></li></ul>                                                                                       |                                   |                                   |                                | 新規                 |           | をクリック則の衣示。            |
| 3 個の項目・並び替え基準: タイトル・検索条件: すべての緊急配布要請。                                                                     | 作成日・数秒前 に更新されました                  | Q                                 | このリストを検索                       |                    | エラー有り     | 申請の条件を満たしていない状態。      |
| タイトル ↑                                                                                                    | ∨ 申請日時                            | → 医療機関名                           | ∨ 医療機関コード                      | 対応ステータス            |           |                       |
| 1 2024/10/4_Test用协同年_繁昂四5币要請<br>2 2024/9/18_Test用訪問看讀事業所_緊急配布要請                                           | 2024/09/18 12:00                  | Test用訪問看進事業所                      | 113000000                      | 未申請         ▼      |           | 要請内容について都道府里または国で確認   |
| 3 2024/9/30_Test用病院_复急配布要請                                                                                | 2024/09/30 12:00                  | Test用病院                           | 1110000000                     | エラー有り              | 都迫府県·国確認中 | 業中の状態。                |
|                                                                                                    |                                   |                                   |                                |                    | 受付完了      | 都道府県、国による受付が完了した状態。   |

#### 【注意】

対応ステータスが「エラーあり」の場合、緊急配布要請の要件を満たしていないため、日次調査(新興感染症)・週次調査(新興感染症)(薬局・訪問看護事業所は週次調査(新興感染症)のみ)の回答内容を確認してください。

## 5. 動作環境

### 5-1. 動作環境

①パソコン

| プラットフォーム | ブラウザ                                                                                                    |
|----------|----------------------------------------------------------------------------------------------------|
| MacOS    | ■APPLE SAFARI(最新バージョン)<br>■GOOGLE CHROME(最新バージョン)<br>■MOZILLA FIREFOX(最新バージョン)                                                     |
| Windows  | <ul> <li>■GOOGLE CHROME(最新バージョン)</li> <li>■MICROSOFT EDGE(最新バージョン<br/>(Windows10のみ))</li> <li>■MOZILLA FIREFOX(最新バージョン)</li> </ul> |

※ セキュリティの問題によりMicrosoft Internet Explorerは 使用不可となっております。

②スマートフォン・タブレット

| プラットフォーム  | ブラウザ                    |
|-----------|-------------------------|
| Android端末 | ■GOOGLE CHROME(最新バージョン) |
| iOS端末     | ■APPLE SAFARI(最新バージョン)  |

#### ③ドメイン制限解除

| ネットワーク | ドメイン                                             |
|--------|--------------------------------------------------|
| Web接続  | www.med-login.mhlw.go.jp<br>www.g-mis.mhlw.go.jp |
|        |                                                  |

※インターネット接続制限をされている環境の場合は上記ドメインをすべて許可してください。 ※設定方法は各医療機関のネットワークご担当者様にご確認ください。